## Debugging

### Help with finding bugs in your code

### Produced Dr. Siobhán Drohan by: Mr. Colm Dunphy Mr. Diarmuid O'Connor Dr. Frank Walsh

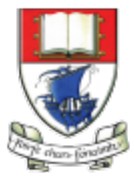

Waterford Institute *of* Technology

Department of Computing and Mathematics http://www.wit.ie/ **Topic List** 

1. What are **bugs**?

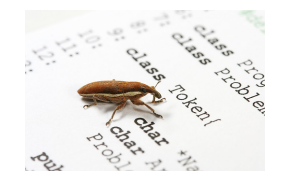

## 2. What are **debuggers**?

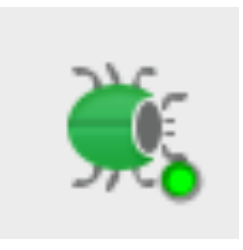

3. How do I use them?

## What are **bugs**?

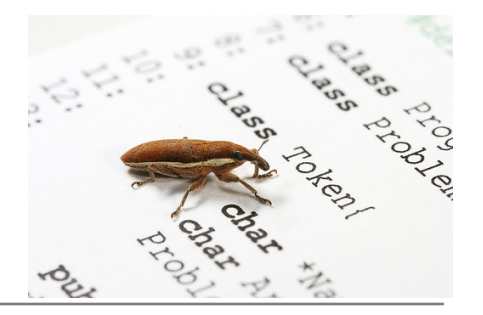

A software **bug** is an error, flaw, failure or fault in a **computer** program or system that causes it to produce an incorrect or unexpected result, or to behave in unintended ways.

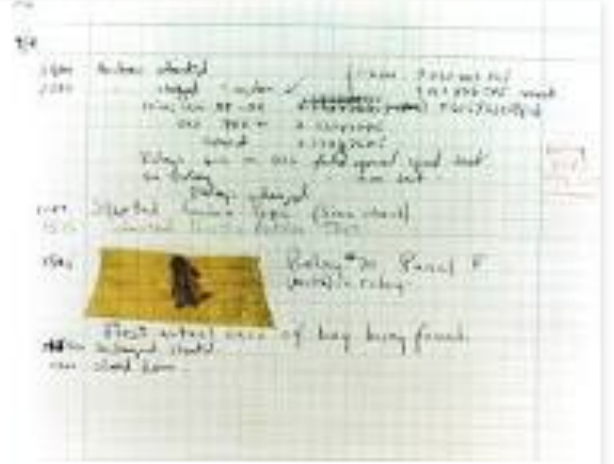

Software bug - Wikipedia, the free encyclopedia https://en.wikipedia.org/wiki/Software\_bug

## Bugs can be frustrating to find/fix

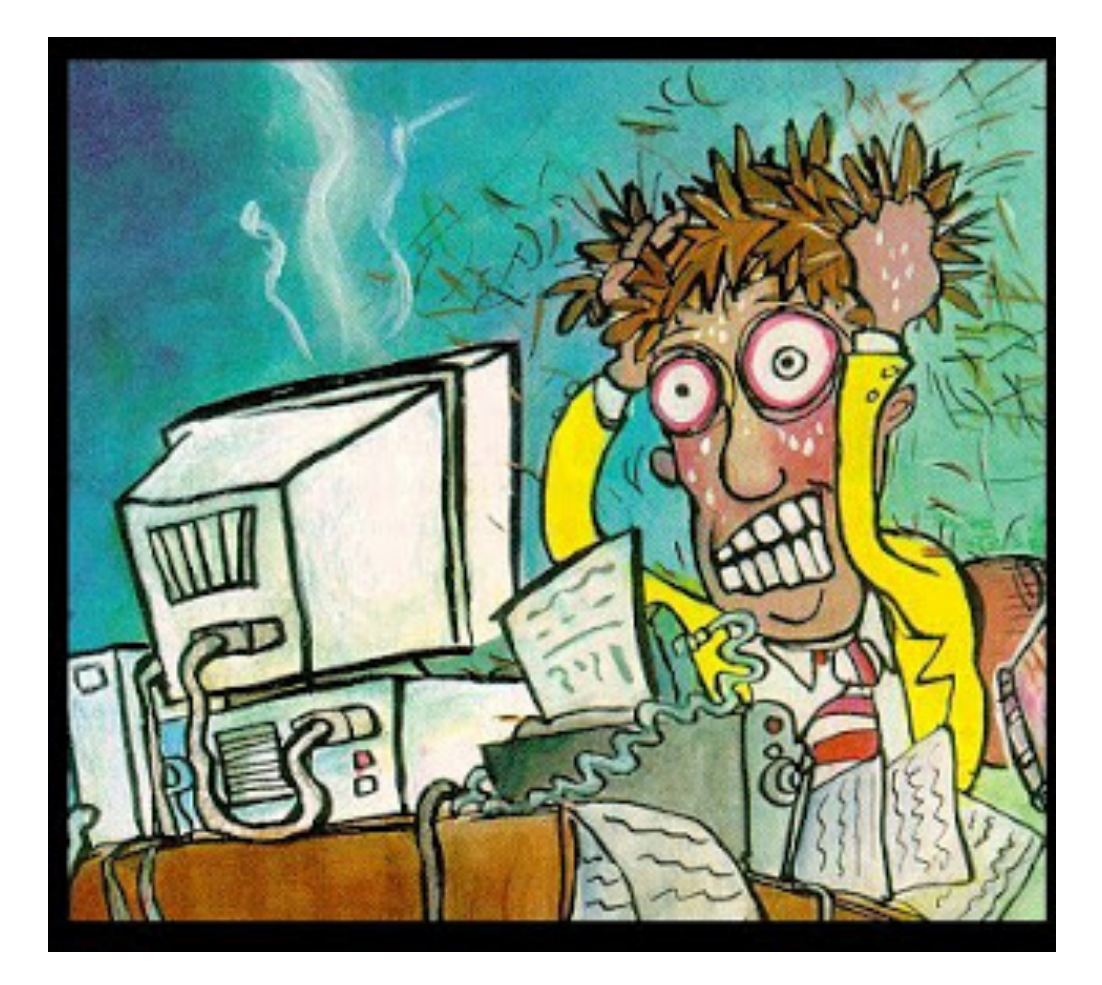

**Topic List** 

1. What are **bugs**?

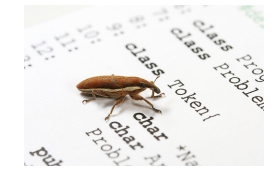

## 2. What are **debuggers**?

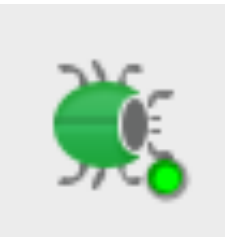

3. How do I use them?

## Help is at hand...debuggers!

## A debugger can be used to fix bugs

### ...hence the name debugger!

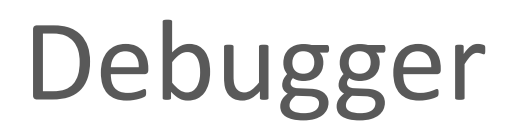

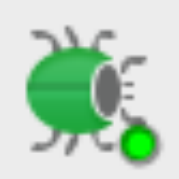

- A **debugger** is a software tool that
  - helps in examining how an application executes
  - lets programmers execute an application one statement at a time.(Step, step into, step out)
  - typically provides functions
    - to stop and start a program at selected points in the source code (breakpoints)
    - to examine the values of variables (watch, trace)

- Debuggers are especially useful when your program contains logical errors.
  - i.e. errors that the compiler will not pickup but that lead to incorrect results

e.g. if your syntax is correct but the logic of your problem solution is faulty.

 Using the debugger, you can trace how each of the calculations and changes made to fields/variables happen and hopefully figure out where the error is occurring.

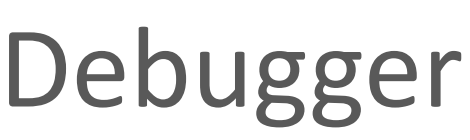

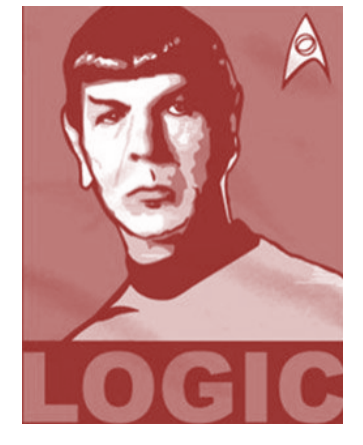

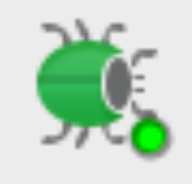

**Topic List** 

1. What are **bugs**?

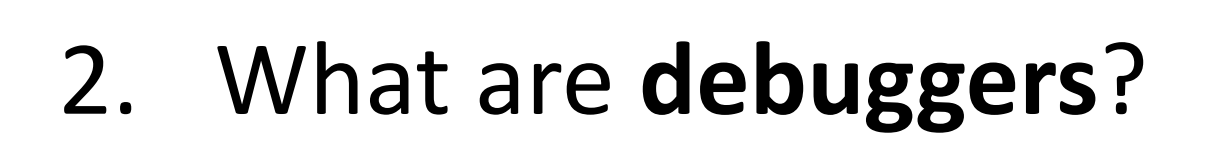

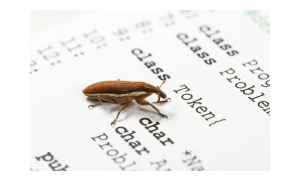

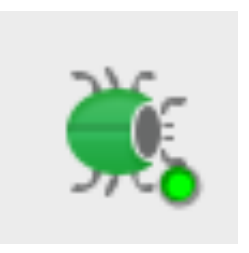

3. How do I use them?

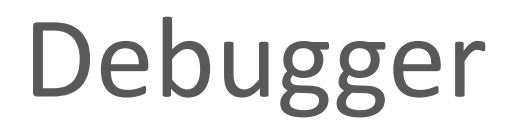

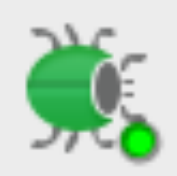

• Most IDEs come with a debugger; IntelliJ has one.

- We are going to use the IntelliJ Debugger to step through the debugging of a small program
  - The program iterates over a primitive array of int and prints out the largest number in the array.

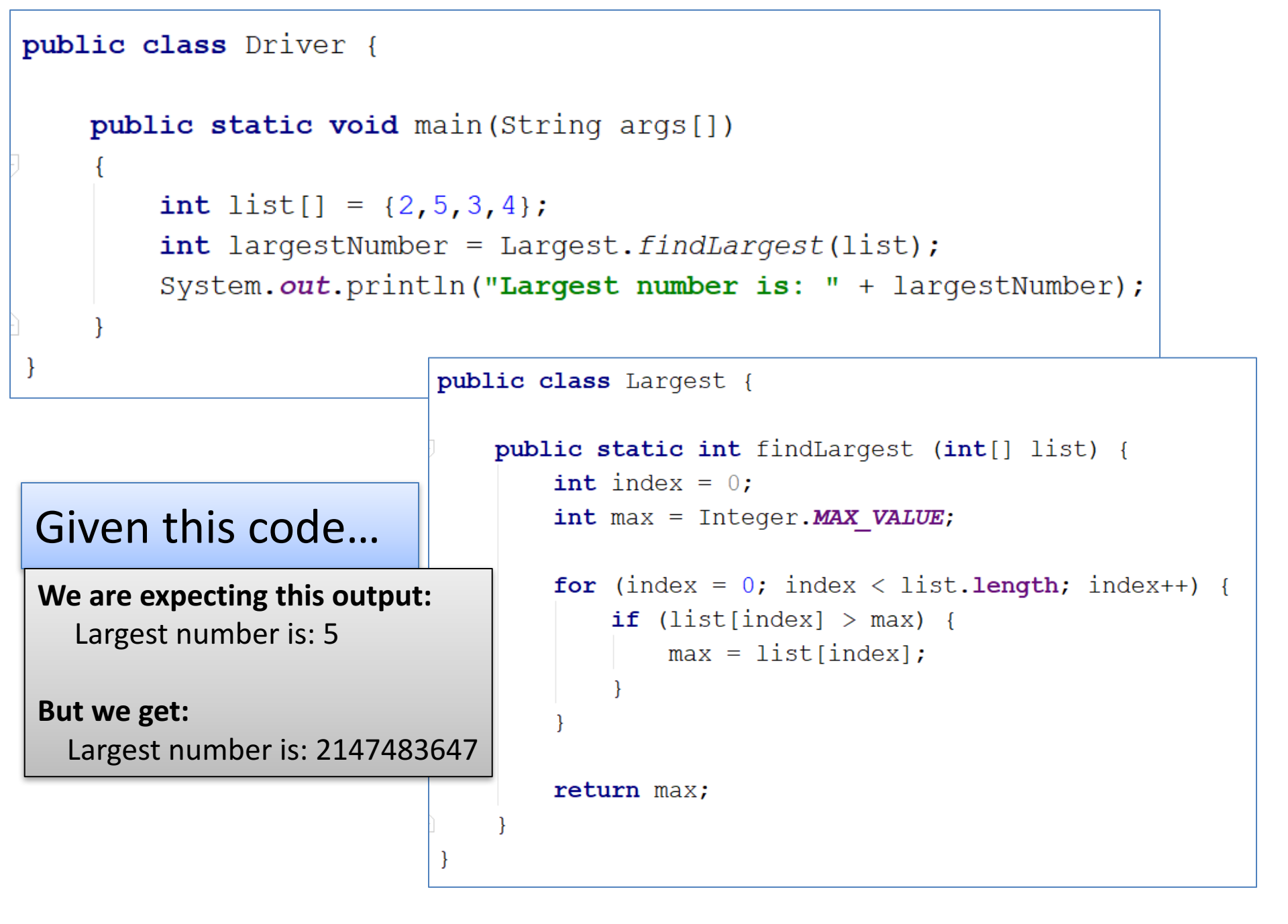

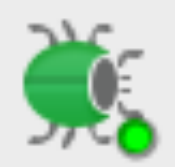

# Let's debug the code in IntelliJ to help us find the error...

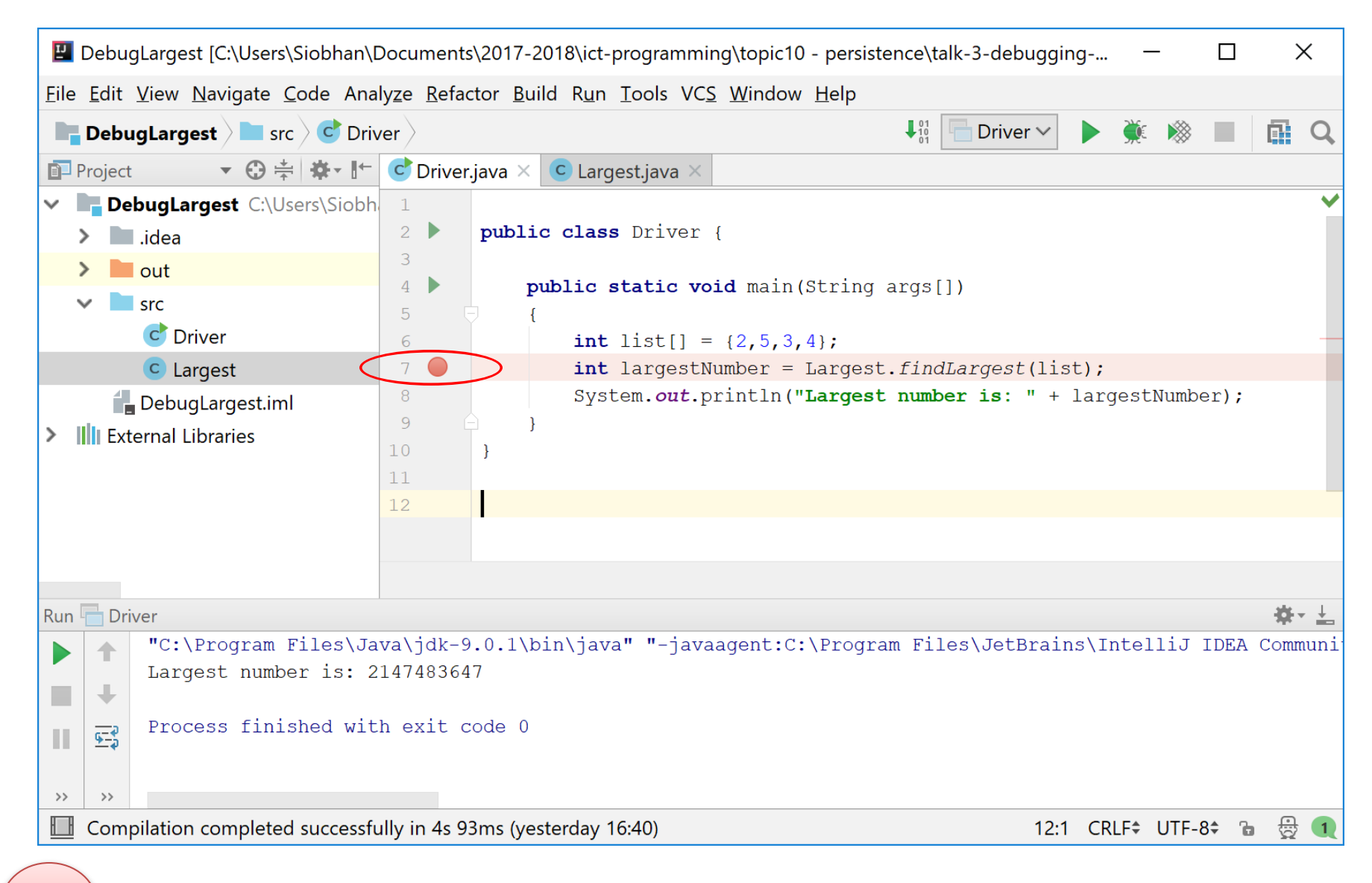

1

Click in the grey margin beside line 7. This will set up a **breakpoint** on this line.

| UebugLargest [C:\Users\Siobhan\Documents\2017-2018\ict-programming\topic10 - persistence\talk-3-debugging-resources\c-resources\DebugLargest] -                              |          |         |                                 |               |              |  |  |  |
|----------------------------------------------------------------------------------------------------|----------|---------|---------------------------------|---------------|--------------|--|--|--|
| <u>F</u> ile <u>E</u> dit <u>V</u> iew <u>N</u> avigate <u>C</u> ode Analyze <u>R</u> efactor <u>B</u> uild <u>Run</u> <u>T</u> ools VC <u>S</u> <u>W</u> indow <u>H</u> elp |          |         |                                 |               |              |  |  |  |
| <b>DebugLargest</b> src C Driver                                                                                                    |          |         | Run 'Driver'                    | Shift+F10     |              |  |  |  |
| Project ▼ ③ ÷ ♣ ▼ ↓                                                                                                    | C Driver | .java 🗸 | 👷 <u>D</u> ebug 'Driver'        | Shift+F9      |              |  |  |  |
| ✓ ■ DebugLargest C:\Users\Siobh                                                                                                    | 1        |         | Run 'Driver' with Coverage      |               |              |  |  |  |
| > 🖿 .idea                                                                                                    | 2        | public  | Run                             | Alt+Shift+F10 |              |  |  |  |
| > 🖿 out                                                                                                    | 3        |         | 👾 Debug                         | Alt+Shift+F9  |              |  |  |  |
| 🗸 🖿 src                                                                                                    | 4        |         | Attach to Local Process         |               |              |  |  |  |
| C Driver                                                                                                    | 6        |         | Edit Configu <u>r</u> ations    |               |              |  |  |  |
| C Largest                                                                                                    | 7 🔴      |         | 🛃 Import Test Results           | >             |              |  |  |  |
| DebugLargest.iml                                                                                                    | 8        |         | Stop                            | Ctrl+F2       | gestNumber); |  |  |  |
| > IIII External Libraries                                                                                                    | 9        | -) }    | 🖹 Show Running List             |               |              |  |  |  |
|                                                                                                    | 11       | 3       | Stop Background Processes       | Ctrl+Shift+F2 |              |  |  |  |
|                                                                                                    | 12       |         | Relo <u>a</u> d Changed Classes |               |              |  |  |  |
|                                                                                                    |          |         | 🕙 Restart Activity              |               |              |  |  |  |
|                                                                                                    |          |         | Step Over                       | F8            |              |  |  |  |
|                                                                                                    |          |         | Force Step Over                 | Alt+Shift+F8  |              |  |  |  |
|                                                                                                    |          |         | 🔰 Step Into                     | F7            |              |  |  |  |
|                                                                                                    |          |         | Eorce Step Into                 | Alt+Shift+F7  |              |  |  |  |
|                                                                                                    |          |         |                                 |               |              |  |  |  |

From the Run menu, select **Debug** 'Driver'.

| Prindows Security Alert                                                                                                    |            |                                                                                       |  |  |  |
|----------------------------------------------------------------------------------------------------|------------|---------------------------------------------------------------------------------------|--|--|--|
| Windows Defender Firewall has blocked some features of this app                                                                   |            |                                                                                       |  |  |  |
| Windows Defender Firewall has blocked some features of IntelliJ IDEA on all public and private<br>networks.                       |            |                                                                                       |  |  |  |
|                                                                                                    | Name:      | IntelliJ IDEA                                                                         |  |  |  |
|                                                                                                    | Publisher: | JetBrains s.r.o.                                                                      |  |  |  |
|                                                                                                    | Path:      | C:\program files\jetbrains\intellij idea community edition<br>2017.3.4\bin\idea64.exe |  |  |  |
| Allow IntelliJ IDEA to communicate on these networks:                                                                             |            |                                                                                       |  |  |  |
| Private networks, such as my home or work network                                                                                 |            |                                                                                       |  |  |  |
| Public networks, such as those in airports and cafés (not recommended<br>because these networks often have little or no security) |            |                                                                                       |  |  |  |
| What are the risks of allowing an app through a firewall?                                                                         |            |                                                                                       |  |  |  |
|                                                                                                    |            | Allow access Cancel                                                                   |  |  |  |

If this window appears, click on "Allow access".

3

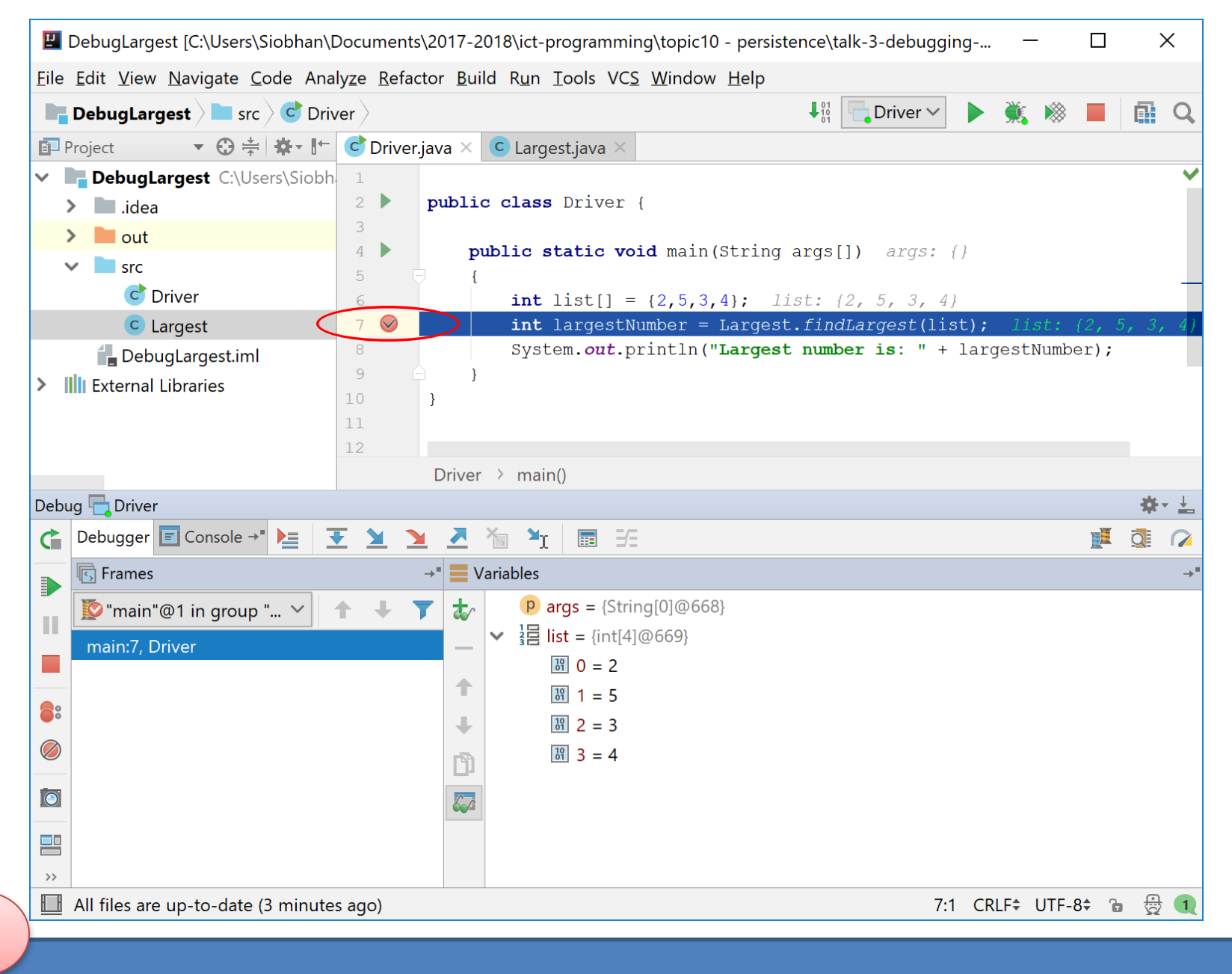

You are now in Debug mode...the program has stopped just before executing line 7.

4

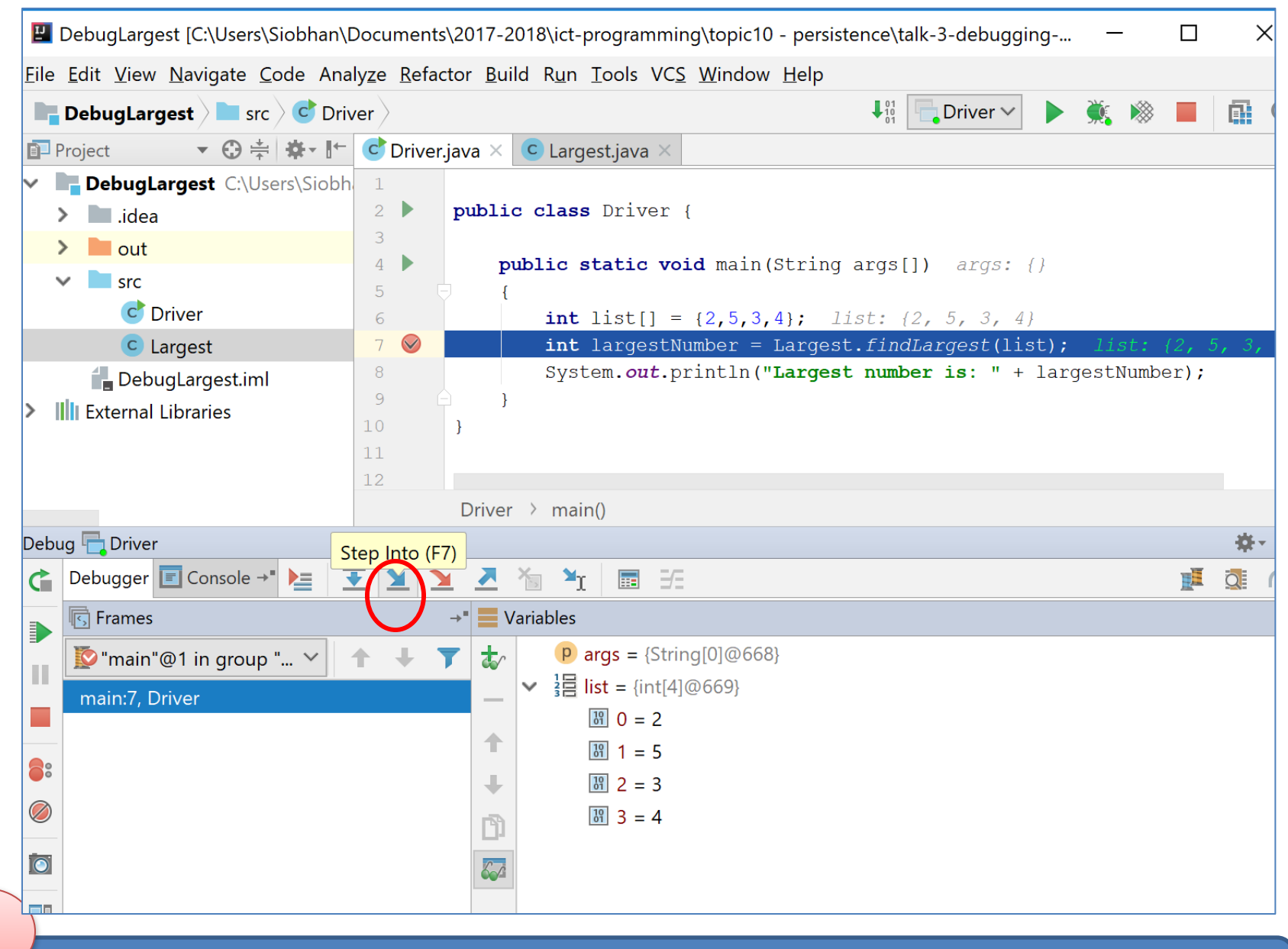

'Step Into' the findLargest method...

5

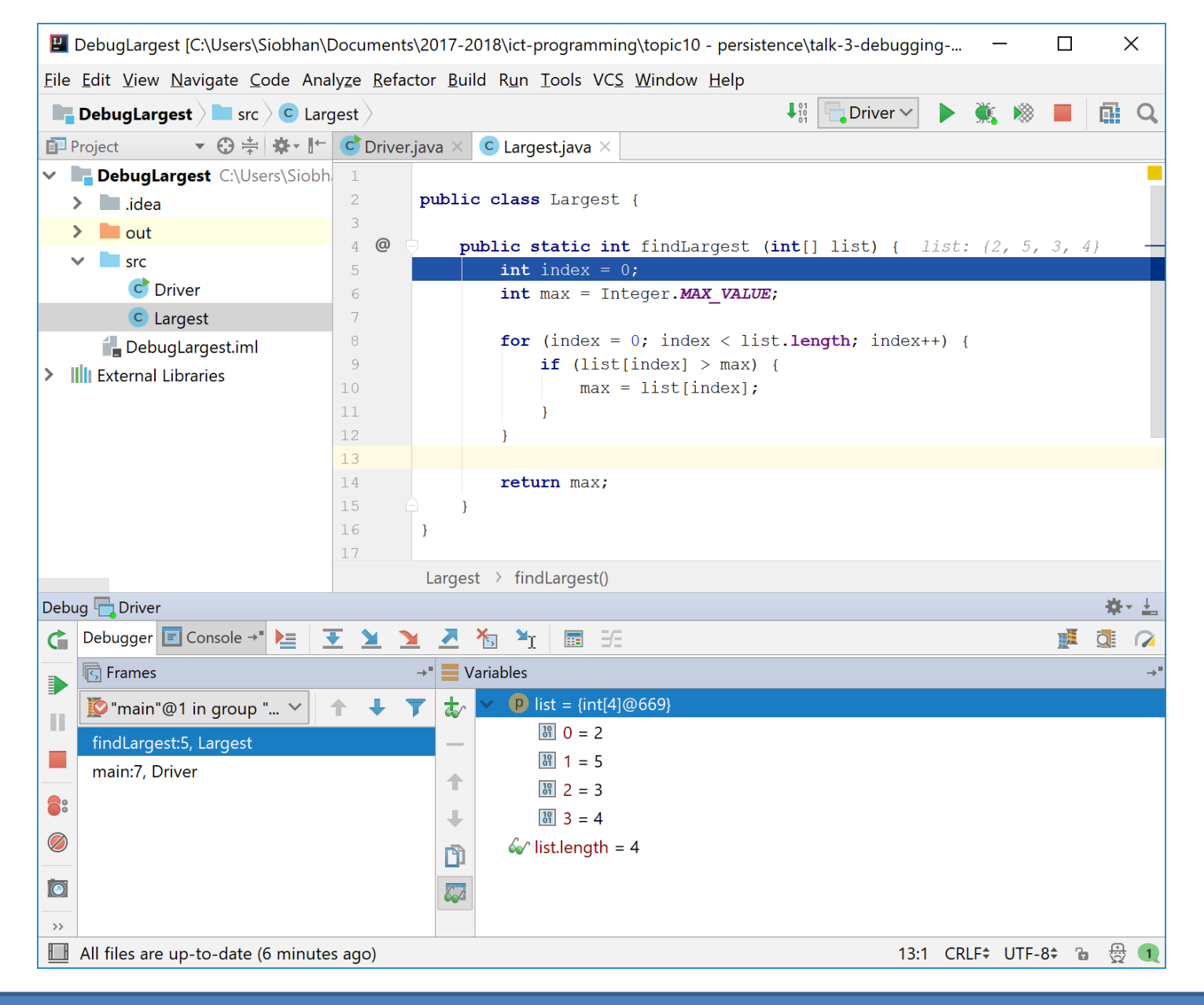

Now that we are in the findLargest method, we want to execute each line while monitoring the value of Max. This should help us locate the error...

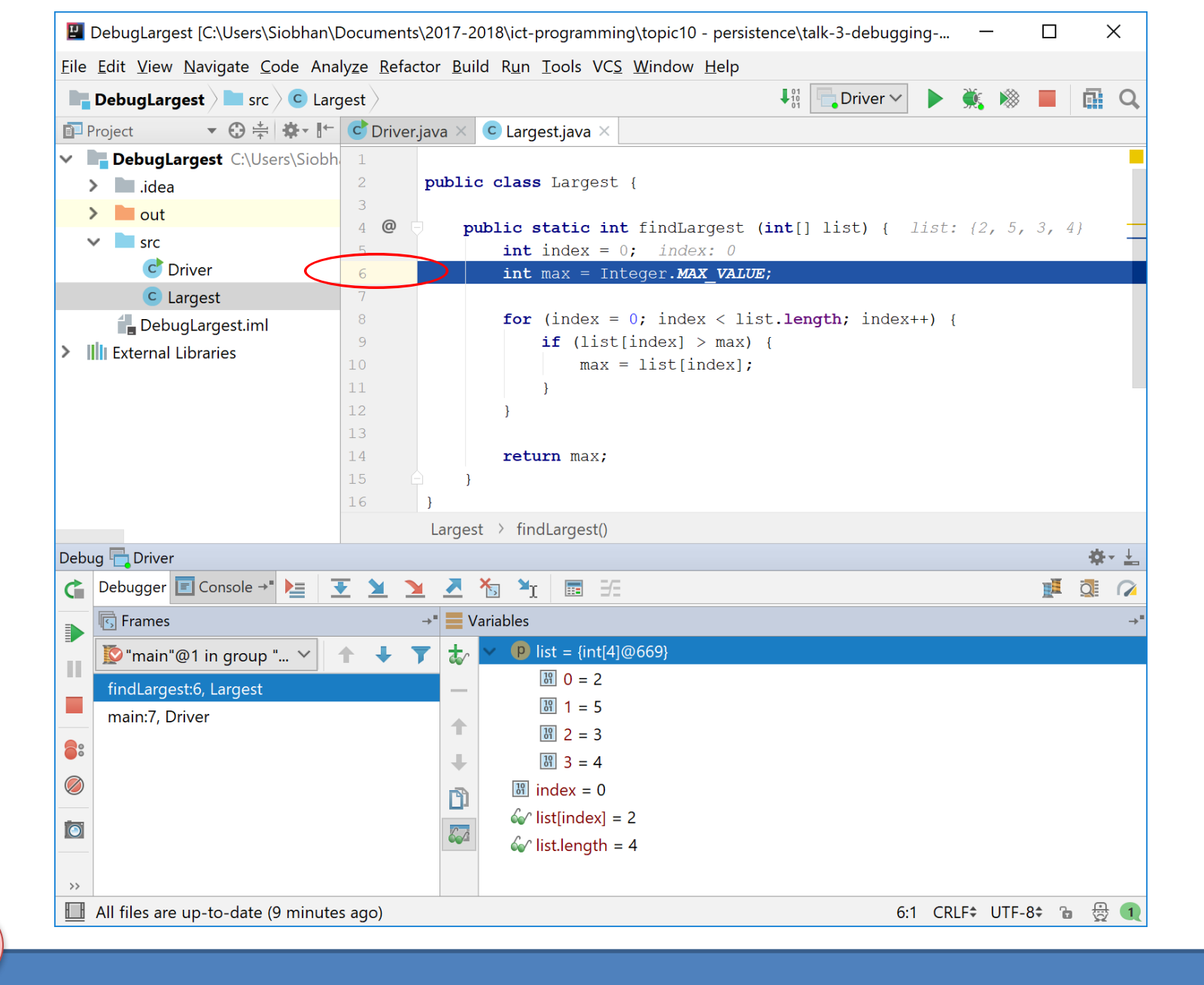

#### Step $\rightarrow$ execution now stopped on line 6

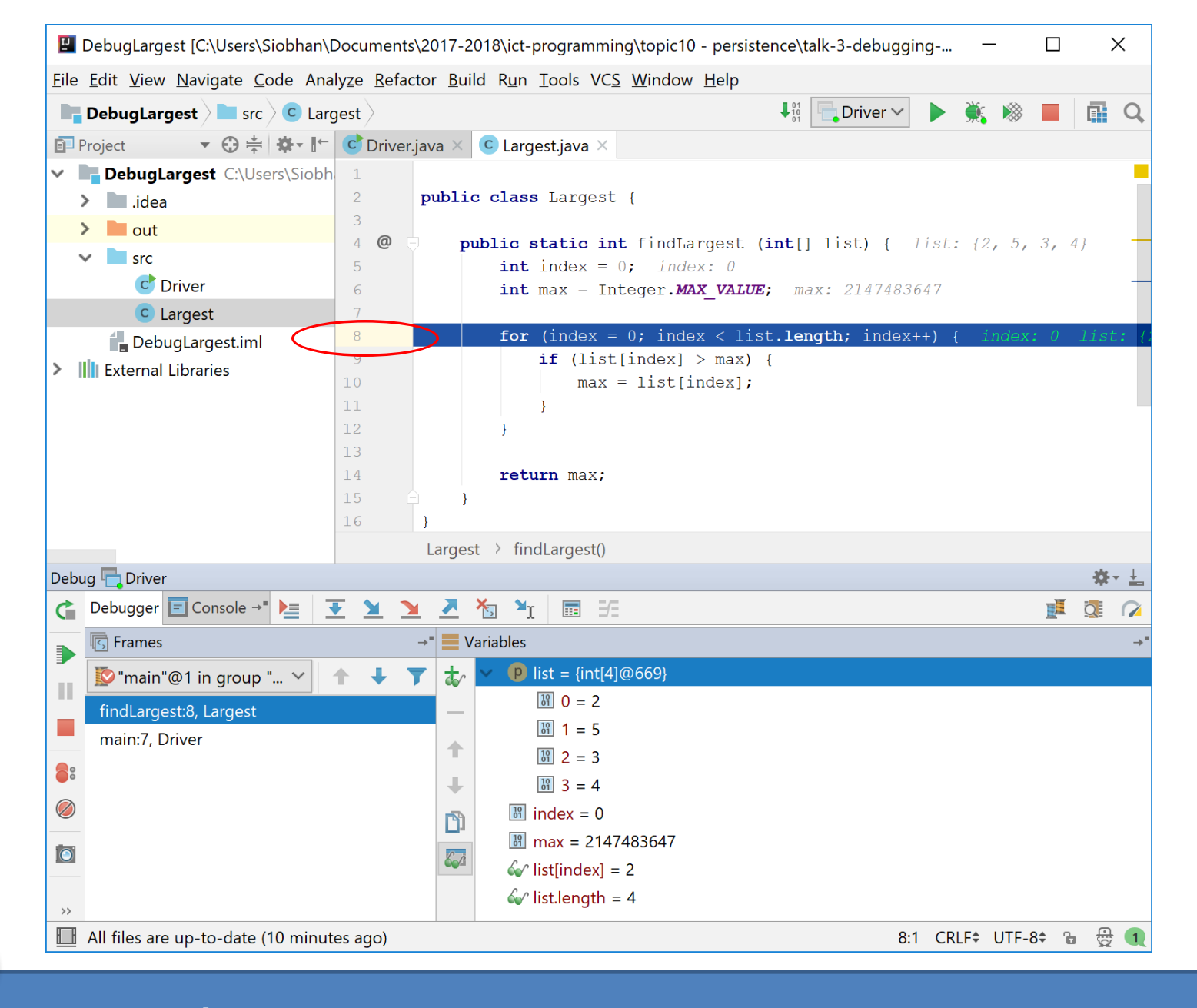

#### Step $\rightarrow$ execution now stopped on line 8...note the value of max.

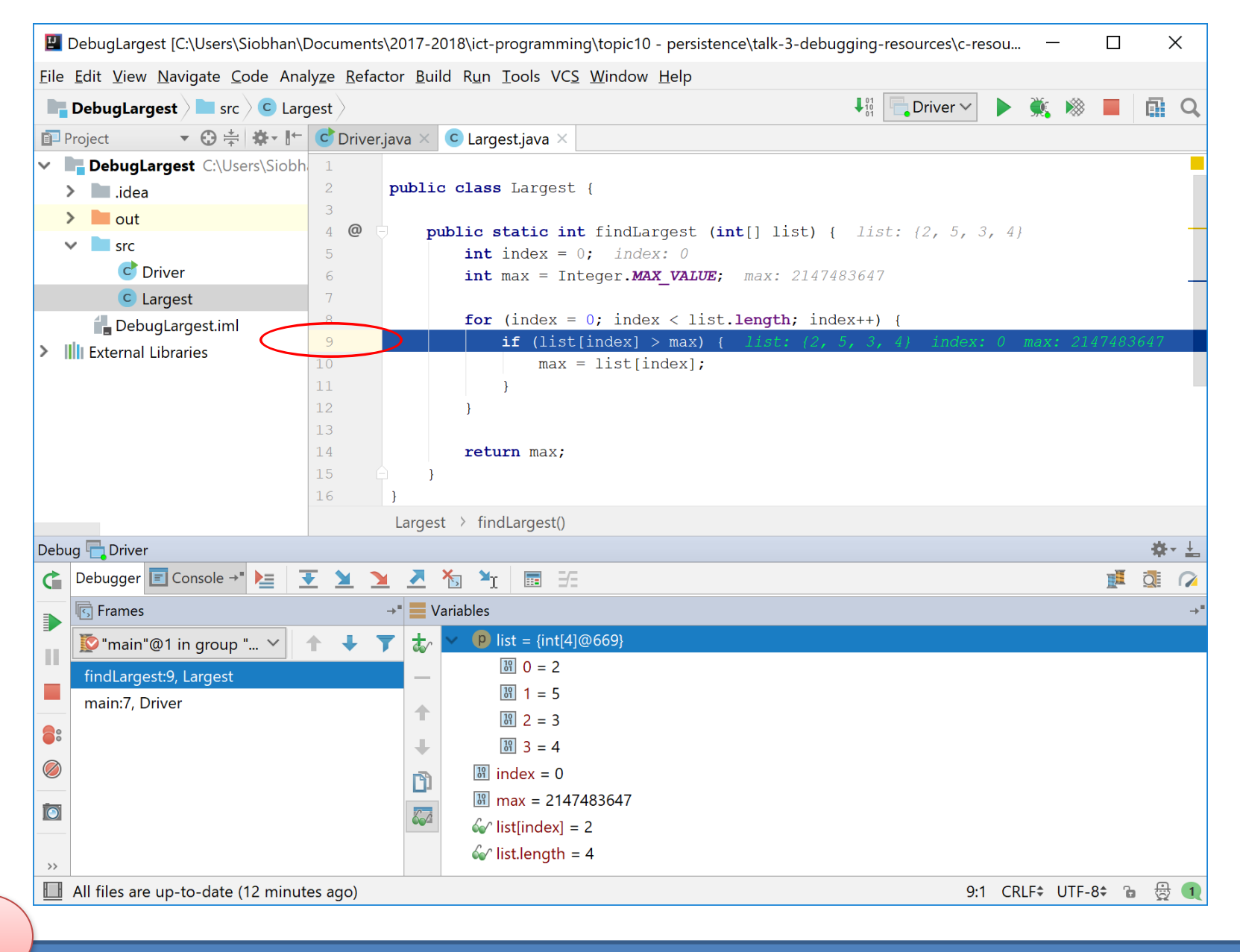

**Step**  $\rightarrow$  execution now stopped on line 9...

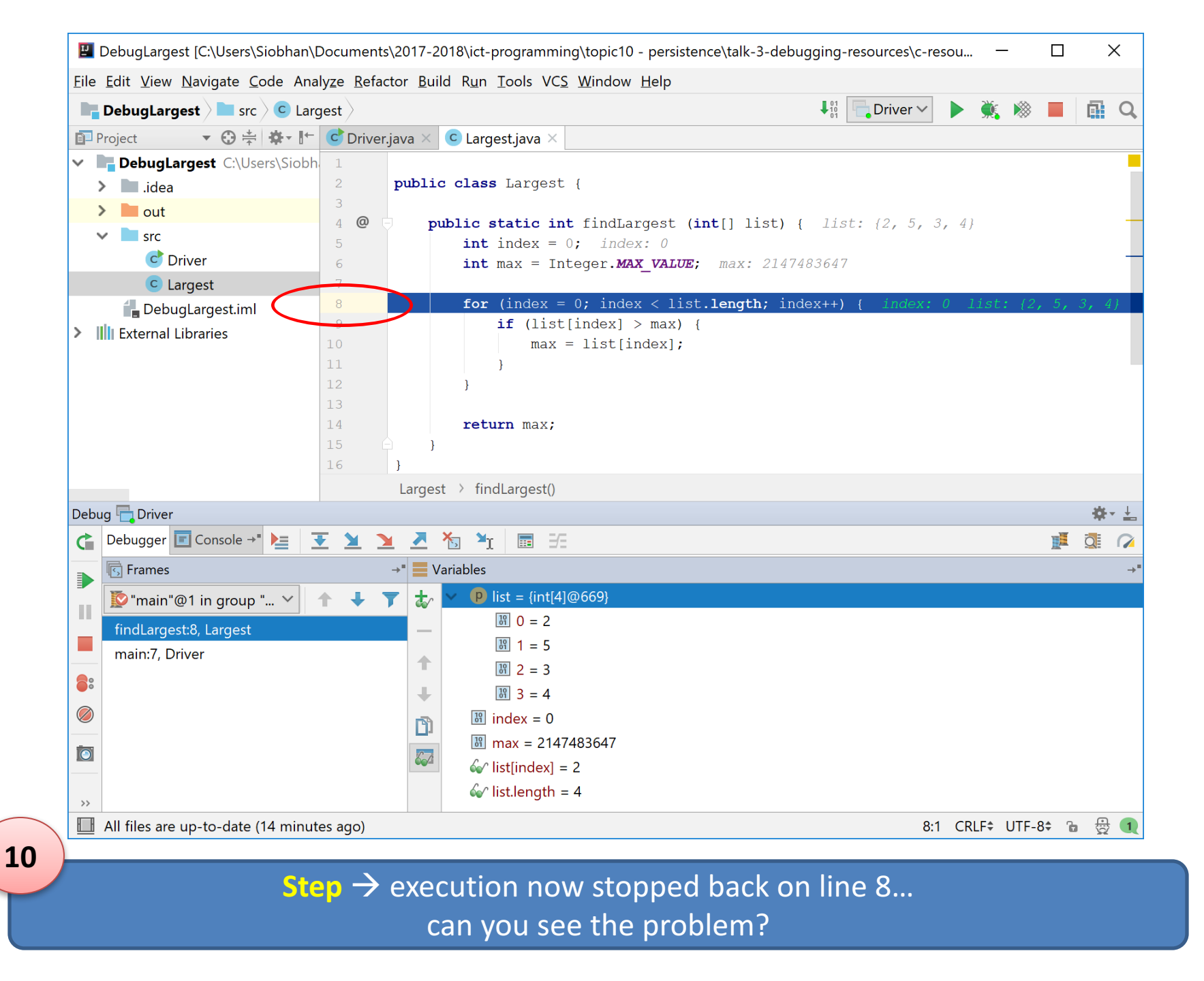

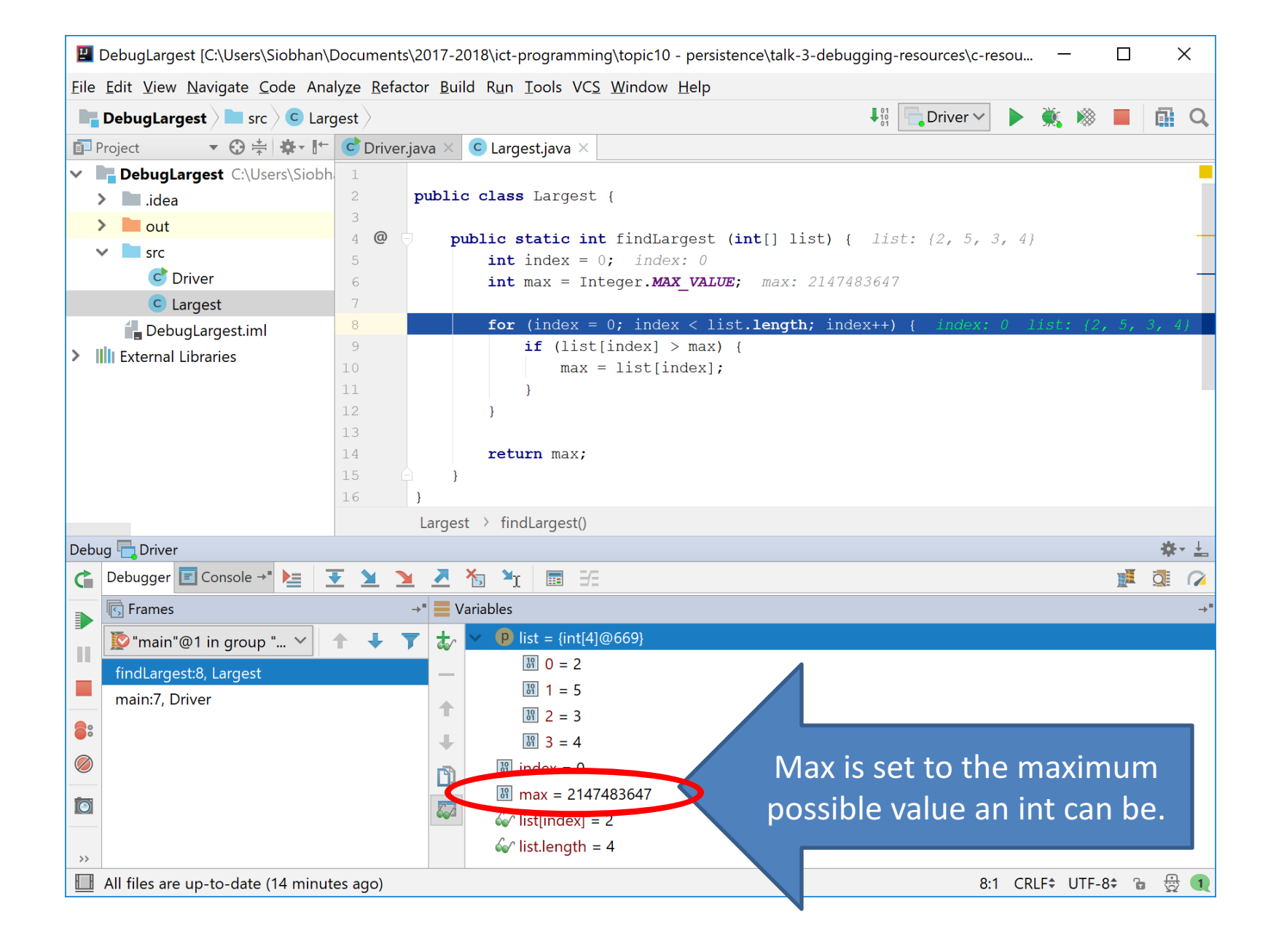

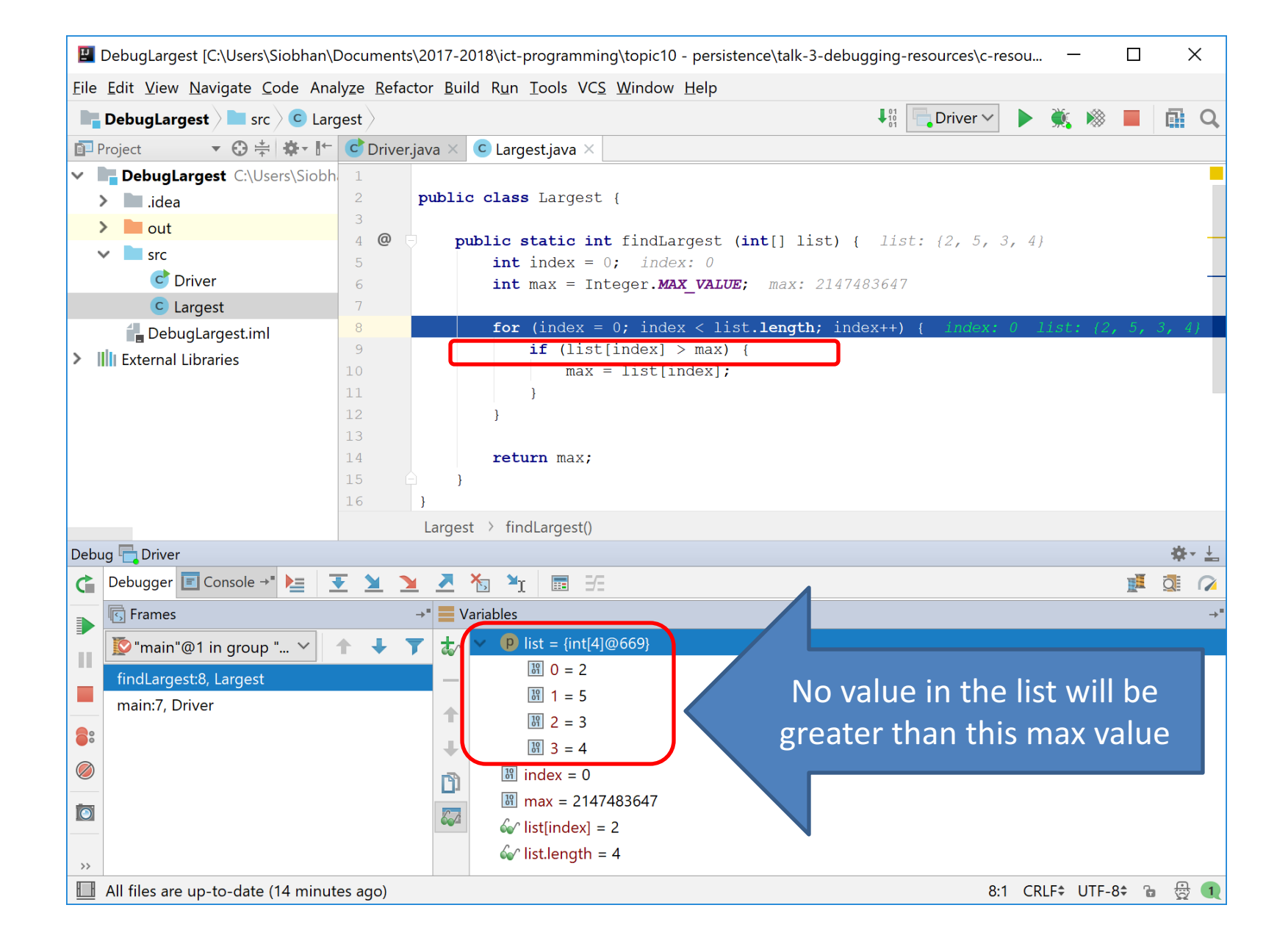

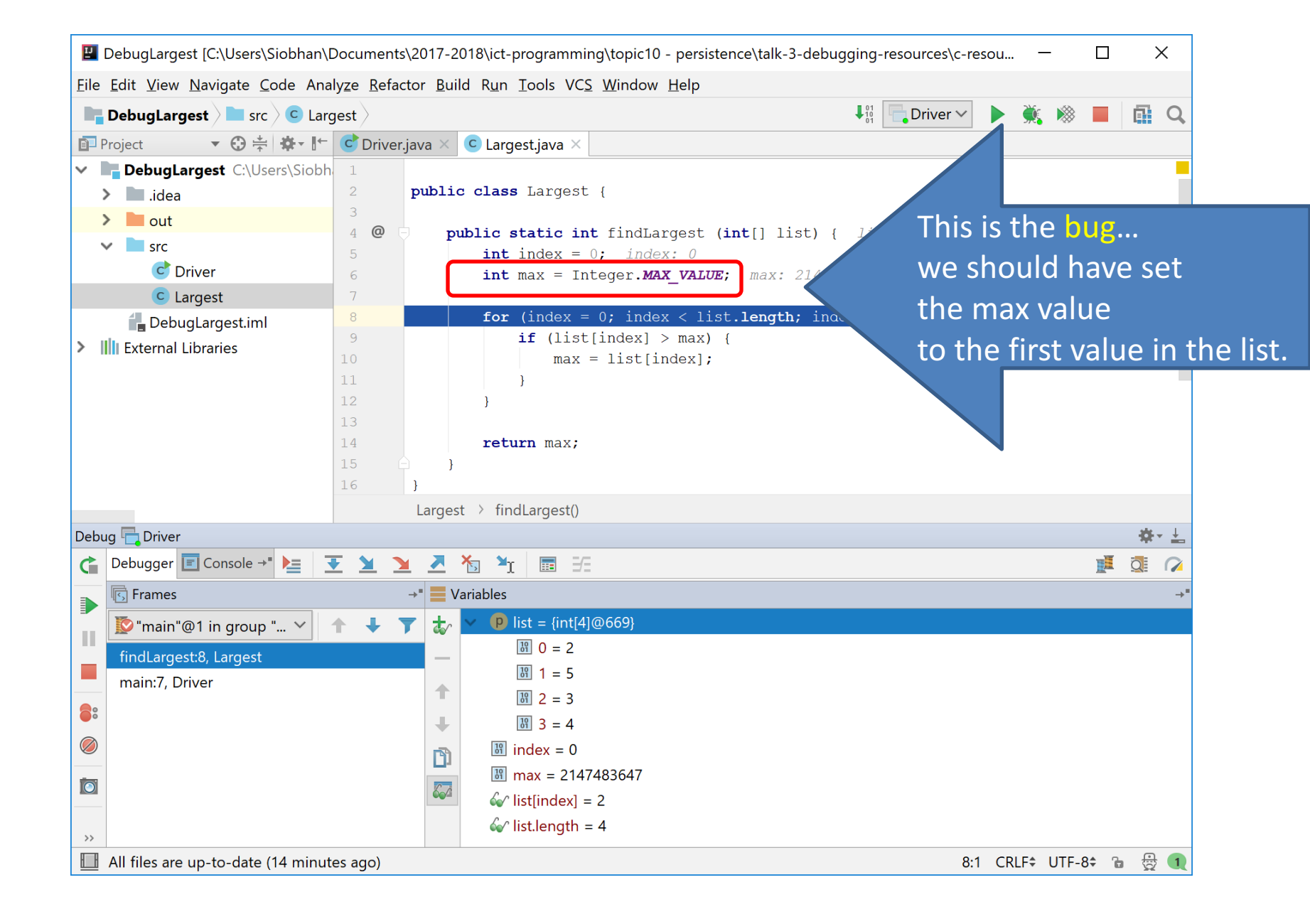

## Fixing the bug

 Instead of the line of code: int max = Integer.MAX\_VALUE;

• We need:

int max = list[0];

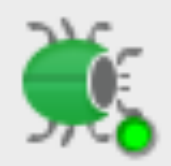

## Some IntelliJ debugger buttons...

| Debug 🔄 Driver     |                               |            |                       |  |  |
|--------------------|-------------------------------|------------|-----------------------|--|--|
| C                  | Debugger 🔳 Console → 🎽 🚺 🎽 🎽  | <b>×</b>   | <u>×</u> ı ≥ı ==      |  |  |
| Frames - Variables |                               |            |                       |  |  |
|                    | 🔯 "main"@1 in group " 🗸 🚹 🕂 🍸 | <b>む</b> ∕ | <pre>v</pre>          |  |  |
|                    | findLargest:8, Largest        | _          | <b>B</b> 0 = 2        |  |  |
|                    | main:7, Driver                |            | = 5                   |  |  |
| 88                 |                               |            | $\frac{10}{10} = 3$   |  |  |
| $\bigotimes$       |                               |            | $\frac{100}{100} = 0$ |  |  |
|                    |                               |            | 8 max = 2147483647    |  |  |
|                    |                               | 6          | <pre></pre>           |  |  |
| >>                 |                               |            | Sor list.length = 4   |  |  |

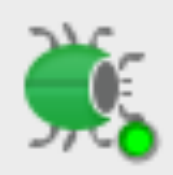

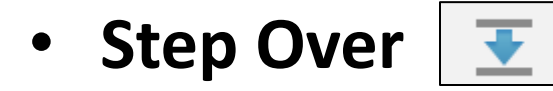

to step over the next method call (without entering it) at the currently executing line of code.

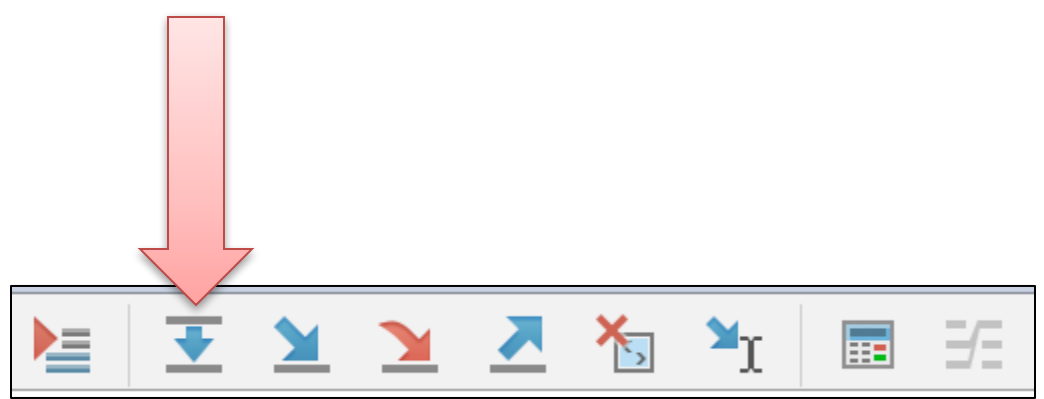

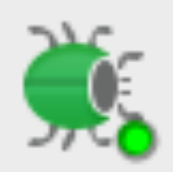

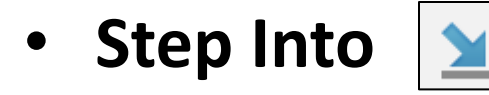

### step into the next method call at the currently executing line of code.

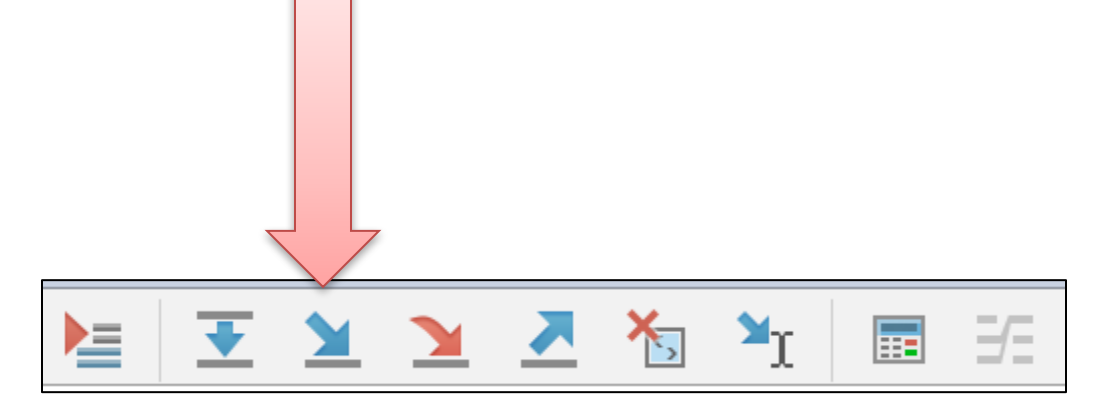

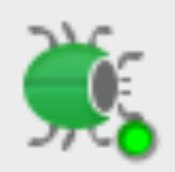

• Step Out

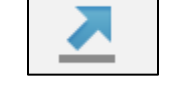

executes the remaining lines of a method in which the current execution point lies.

The next statement displayed is the statement following the method call.

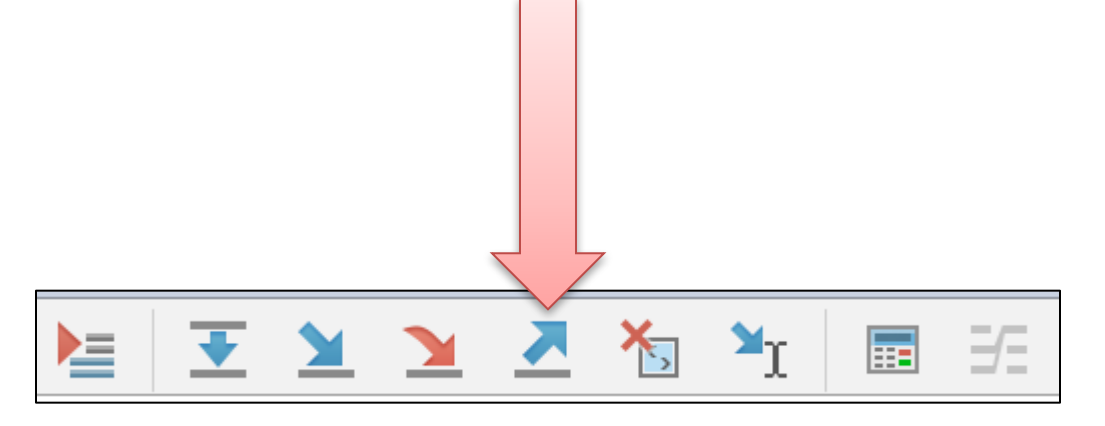

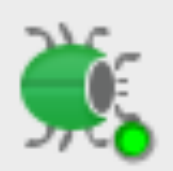

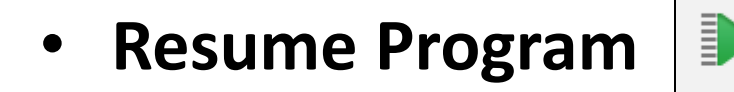

resume the execution of the currently suspended debug target.

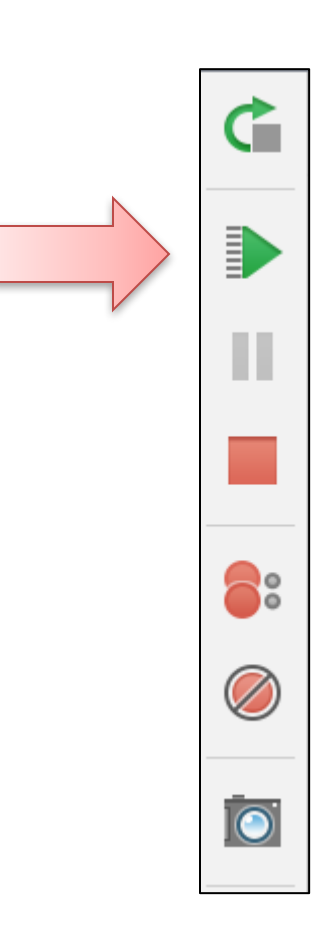

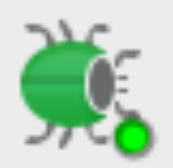

Terminate

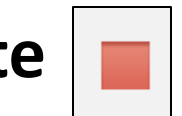

to terminate the launch associated with the selected debug target i.e. **stop** the program.

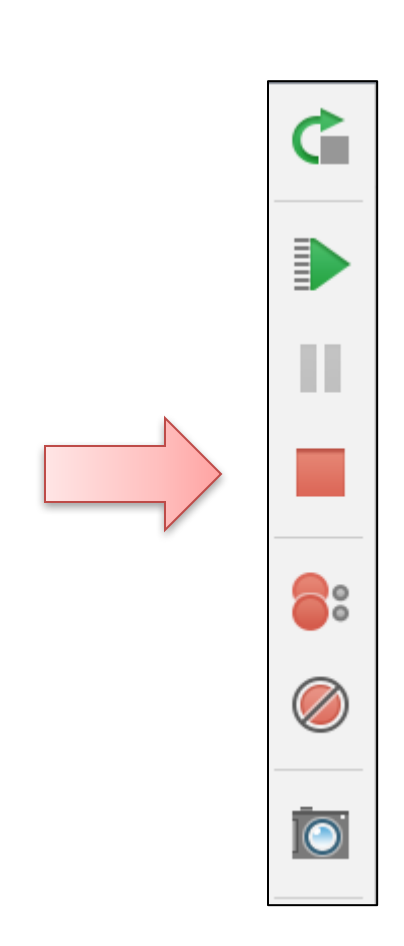

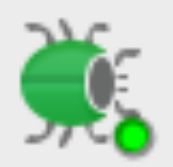

C 88 

• Show breakpoints

show all the breakpoints (in a pop up window) in the program.

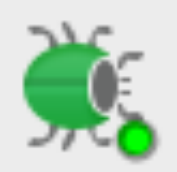

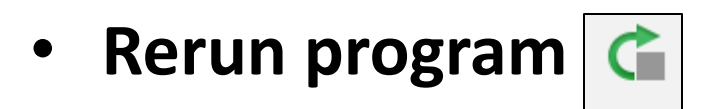

start the program again.

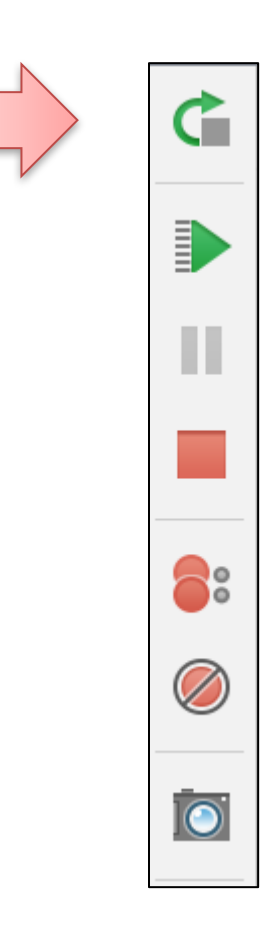

# Any Questions?

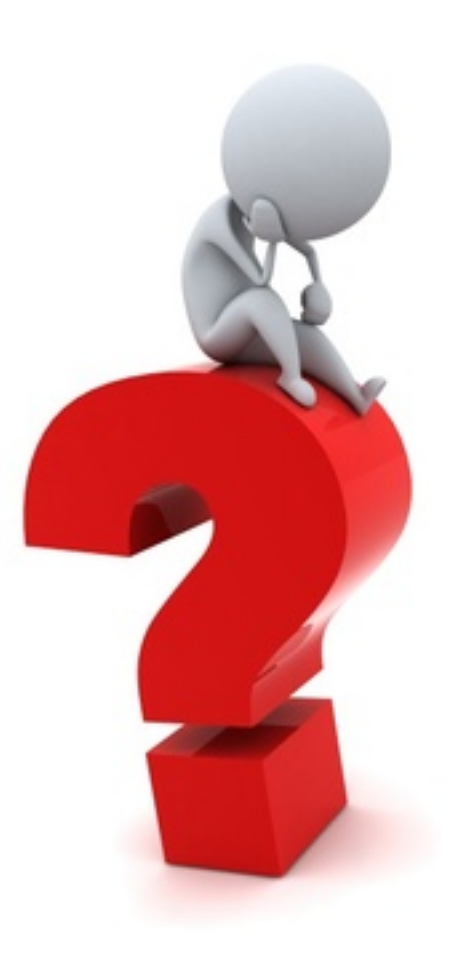